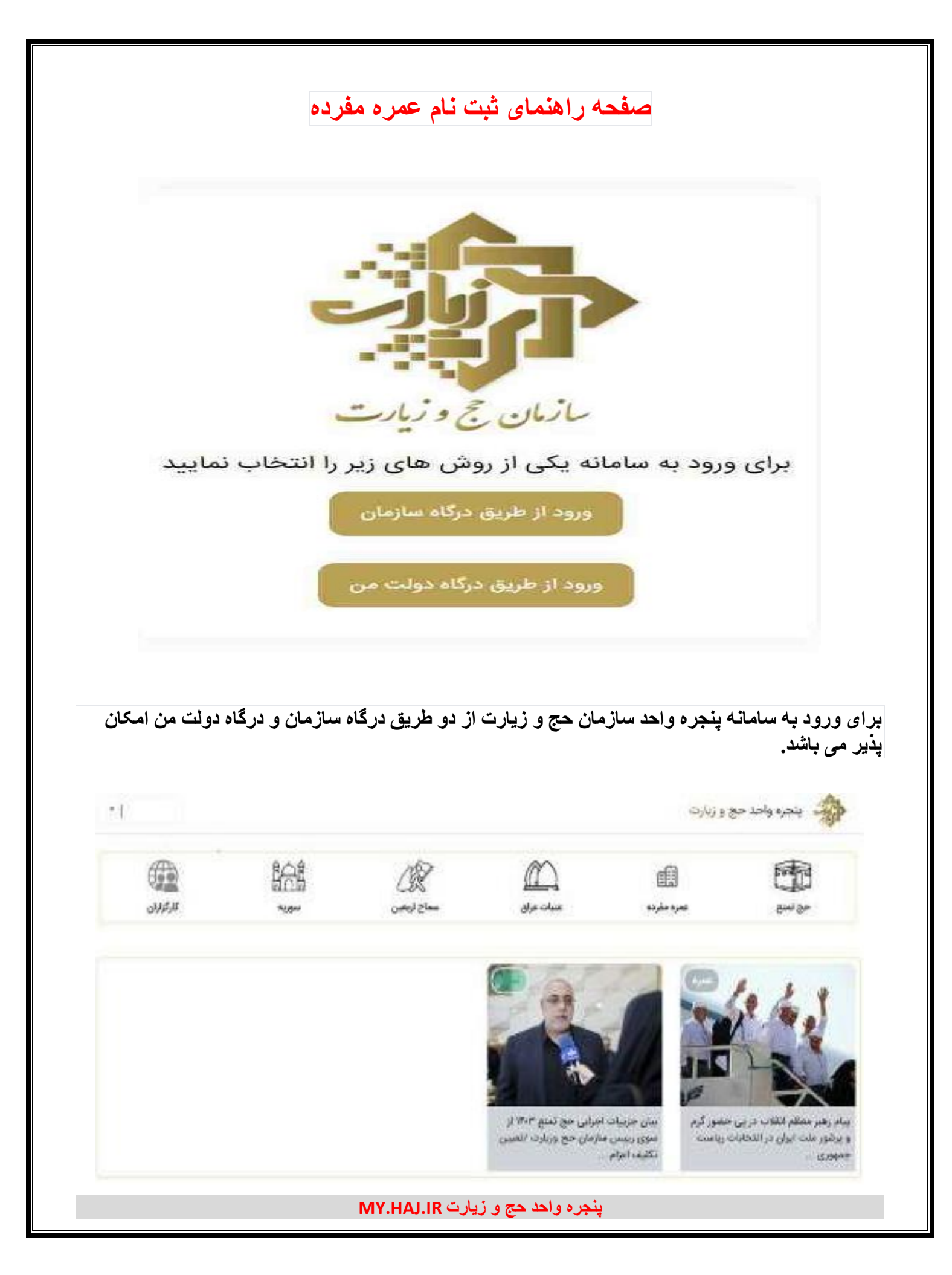

بعد از ورود به سامانه خدمات ارائه شده توسط سازمان حج و زیارت به زائرین و متقاضیان نمایش داده میشود که با کلیک بر روی هرکدام، زیر خدمات آنها نمایش داده می شود

| همليه ليت ذام ٢٣٢٢ ٢ | 2775 augiptical | التعلى             | ا <b>ئۇرلاك</b> ، ياك يىك |
|----------------------|-----------------|--------------------|---------------------------|
|                      | 👘 تكميل اطلاعات | الا ثبت للم كاروان |                           |
|                      |                 | T said a second    |                           |
| بمره مقرده           |                 |                    |                           |
|                      |                 |                    |                           |
| to the               |                 |                    |                           |
|                      |                 |                    |                           |
|                      |                 |                    |                           |
|                      |                 |                    |                           |

با کلیک بر روی عمره مفرده، با توجه به کدملی شـخص وارد شـده به سـامانه، تمامی اسـناد مربوط به عمره مفرده نمایش داده می شود.

نكته: تمامى زائرين صرفنظر از ثبت نام در كاروان يا نقل و انتقال اسناد عمره مفرده مى بايست ابتدا در سامانه بخش تكميل اطلاعات را كامل نمايند.

|                         |          | عم حمود کی                                                                                                    |     |
|-------------------------|----------|----------------------------------------------------------------------------------------------------|-----|
| للمتن المتناهم          |          | international and and a                                                                                                    |     |
| / Mercadorylay          |          |                                                                                                    |     |
| مداري<br>کدينتي ( انيخ، |          | الومن السان بيان ، ديوسان بورن -                                                                                                    |     |
| مادينين المار           |          |                                                                                                    |     |
| ماليه السلان »          |          | فحديقور ا                                                                                                    |     |
| الشواف الستاني          |          | الدحت تنهن                                                                                                    | ÷ ( |
| الجد القيل              |          |                                                                                                    |     |
| تان محل تواند *         |          | شهر محل لواد. *                                                                                                    |     |
| اساق مشق الوك           | -        | الميتر محدق الواد                                                                                                    | - I |
| خاب شاقل =              |          | الماني تحقيلات =                                                                                                    |     |
| مەرەب سىنى              | -1       | and the second second s | 9 I |
| ىق "                    |          | اللنائب مذهب ٢                                                                                                    |     |
| اس .                    | 1947 - C | And a second second second second second second second second second second second second second second second                                                                                                    | 4 I |
|                         |          |                                                                                                    |     |
|                         | New B    | C C C C C C C C C C C C C C C C C C C                                                                                                    |     |

با وارد شدن در بخش "تکمیل اطلاعات" می بایست اطلاعات درخواستی را کامل نماید. نکته: در صورتی که آدرس کاربر تغییر کرده باشد، در این بخش می توان کدپستی جدید را وارد نمود.

| the plan will also | كسنى                        | 117 coald of      | فناردتهم الالالالة                                     |                     |
|--------------------|-----------------------------|-------------------|--------------------------------------------------------|---------------------|
|                    | ا ليت نام كاروان            | كا وبرايش اطلاعات |                                                        |                     |
|                    |                             |                   | in tea                                                 |                     |
|                    |                             |                   |                                                        | نام كاروان          |
|                    | شوم و در کاروان لبت نام کنم | ميخواطع سركروه    |                                                        |                     |
|                    |                             |                   |                                                        |                     |
|                    | م در گروه دیگری علمو شوم    | alghue ale        |                                                        |                     |
|                    |                             |                   | 10 1                                                   | X                   |
|                    |                             |                   | م المقالية دوريون حصص الرما<br>يولي جز المطالبات رياست | رهير محاد<br>ور ڪ ا |

با کلیک بر روی ثبت نام کاروان، از شما سوال در خصوص اینکه "می خواهم سرگروه شوم و در کاروان ثبت نام کنم" پرسیده می شود. اگر گزینه ی "می خواهم در گروه دیگری عضو شوم" را انتخاب کنید

|                                                      | ت 📔 👳 ليت تام کارونن                                                             | 🛒 ويرايش اللاعا                                |                                                                       |
|------------------------------------------------------|----------------------------------------------------------------------------------|------------------------------------------------|-----------------------------------------------------------------------|
|                                                      |                                                                                  |                                                | and the second second                                                 |
|                                                      |                                                                                  |                                                |                                                                       |
|                                                      |                                                                                  |                                                | 0.90 %                                                                |
| اری سروفه اینابه شوره                                | د القلة به سراليوه علام تعاديد تا با سيستجوي لار بغي شيشيه كروه                  | ه است وأداده المالة شدن به كروا مربوطه مي نات  | ى بەر ئۇرى<br>سەرە تىرى                                               |
| د<br>ایری مربوطه ایناله شورد                         | ه اطلا به سرگروه دلام زمایند تا با هستجوی کار دلی شمانه گروه .<br>مانگذر         | ه است پاداده اندانه شدن به گرزه میونه می ناند  | ى ىم تروى<br>يورى شا تىن د                                            |
| اين مريزهه الماله شونه                               | د اطلا به سرلوه علام نمادید تا با مستجوی کار طی نصاحه گروه.<br><b>پارگشت</b>     | داست واداده انتاقه شدن به گروا میوانه می ناند  | ی نم دروی<br>سورت شانتین ن                                            |
| دری مربوطه المالله شورد.<br>الری مربوطه المالله شورد | د اطلا به سرلیوه بانام زمادید تا با مستجوی کار دلی شمانه گروه .<br><b>بازگشت</b> | ه است وآناده اعاله شدن به گروه میونه می ناند   | ى ىەر دەن<br>سەر بىد تىر ب                                            |
| اری بریوهه افتافه شوه                                | د اطلا به سرگروه بالام نمایند تا با مستجوی کار طی نسانه گروه<br><b>پارگشت</b>    | ه است وآناده انباله شدن به گرزه میوانه می باند | ی نیم درون<br>سوری سا تقدل به<br>بام رقبی معالم اطلاح در برز حسیر کیم |

پاسخ "اطلاعات شما تكمیل شده است و آماده اضافه شدن به گروه مربوطه می باشد. لطفا به سرگروه اعلام نمایید تا با جستجوی كد ملی شما به گروه زائری مربوطه اضافه شوید" داده می شود.

پنجره واحد حج و زيارت MY.HAJ.IR

| da da da |                         | 111 sales 111      | TTTTTTE pe constant                                                                                                    |
|----------|-------------------------|--------------------|----------------------------------------------------------------------------------------------------|
|          | الله الم الروان         | كا وبرايش اطلاعات  |                                                                                                    |
|          |                         |                    | ال میں ایک اور ایک کر ایک کر ایک کر ایک کر ایک کر ایک کر ایک کر ایک کر ایک کر ایک کر ایک کر ایک کر ایک کر ایک ک<br>ایک کر کر ایک کر ایک کر ایک کر ایک کر ایک کر ایک کر ایک کر ایک کر ایک کر ایک کر ایک کر ایک کر ایک کر ایک کر ایک |
|          | و در کاروان لیت نام کنم | مىغواھىر سركرود شو |                                                                                                    |
|          | ر گروه دیگری عضو شوم    | yla wydgiang e     |                                                                                                    |
|          |                         |                    |                                                                                                    |
|          |                         |                    | رام رهير معضو الفاديد در يري حضو آوم.<br>برشور ملت البران در المخادات رياست:<br>معمدين                                                                                                    |

|           |                    |             |                  | nyacyili cadi i koyacy | per plicarit ( ) |
|-----------|--------------------|-------------|------------------|------------------------|------------------|
| cathy 🕐 👘 | ستجو لاروني        |             | williame (P)     | کروہ بندی              | 0                |
|           |                    | دن همراه    | اضافه کر         |                        | in syl sets      |
| الدطئ     | retevito suarajuat | كالأورب ٢٠٢ | نادو نادخانوادگی | ب<br>(۱۹۵۶)            | Double its       |
|           | تكميلى             | مذف         | 🗟 شروط اعزام 💿   |                        |                  |

در این بخش شما به عنوان سرگروه ثبت شده و می توانید در صورت نیاز، همراهان خود را با استفاده از دکمه ''اضافه کردن همراه'' به گروه اضافه نمایید.

نکته: اگر می خواهید گروه را منحل کرده و از تشرف به عمره مفرده منصرف شدید یا می خواهید در گروه دیگری عضو شوید می توانید با استفاده از دکمه ی "حذف" اقدام نمایید

پنجره واحد حج و زيارت MY.HAJ.IR

| ×                         |                                                                        |                                                                  | اضافه كردن همراء                                                                                                    |
|---------------------------|------------------------------------------------------------------------|------------------------------------------------------------------|----------------------------------------------------------------------------------------------------|
|                           | print                                                                  | کد مل                                                            |                                                                                                    |
|                           | د نظر باید «کلمیل اطلامات» کرده باشد.<br>در گذاهای کاربر با بوارد کنید | يزاي الطاقة الزني طعرات الشاهي مين<br>- براي مقاطعة الفلامات كان |                                                                                                    |
|                           |                                                                        |                                                                  |                                                                                                    |
|                           |                                                                        |                                                                  |                                                                                                    |
|                           |                                                                        |                                                                  |                                                                                                    |
| <u>11</u>                 |                                                                        |                                                                  | المحمد واحد حج و الأرب                                                                                                    |
|                           | Unit some (T)                                                          |                                                                  |                                                                                                    |
| ×                         |                                                                        |                                                                  | افانه کدر میراد                                                                                                    |
| 27                        | جستجو                                                                  | - in all -                                                       |                                                                                                    |
| VERY Additional system    | كنعلى                                                                  | ماهيه الكل تسنن                                                  | er المراجعة ال <sub>الم</sub><br>المروقام طلولکی                                                                                                    |
|                           |                                                                        |                                                                  | aff also as -0                                                                                                    |
| 197 -<br>1 Aug            | کدلونوید<br>میلج ود                                                    | وی میرود<br>میروند از ۲۳۹۵ میرود<br>میروند از ۲۵۱۵ میرو          | *                                                                                                    |
|                           | ردن <del>ه</del> مراه                                                  | رور اضافه ک                                                      |                                                                                                    |
|                           |                                                                        |                                                                  |                                                                                                    |
| • 1                       |                                                                        |                                                                  | پنجره واحد حج و زبارت                                                                                                    |
|                           |                                                                        |                                                                  | Constitution and a state of their state and and a state of the state of the stat |
| Coph 2                    | And galage                                                             | Ladel Hold                                                       | Ration?                                                                                                    |
|                           | ن همراه                                                                | اصافه کرد                                                        | In spir out                                                                                                    |
|                           | قدففت اللا                                                             | Samo                                                             | يون المانية التي<br>المركزية                                                                                                    |
| ويجاورون العبلي           |                                                                        |                                                                  | state 18                                                                                                    |
| rrəş.ə                    | دف 🔃 اطلاعات تکمیلی                                                    | ن هروط اعزام                                                     |                                                                                                    |
| rriq.es کتبلی             | License and License                                                    |                                                                  |                                                                                                    |
| rrəq.əs<br>تتعلى<br>كتعلى | Trivit' Logico                                                         | کد لونویت ۲۵۴                                                    | ان المارين الي<br>تابيو تابو خانوادگي                                                                                                    |

با کلیک بر روی دکمه ی "اضافه کردن همراه" با استفاده از کدملی شخص موردنظر، می توان ایشان را به گروه خود اضافه نمود.

نکته ۱: تمامی افراد گروه می بایست قبلا در پنجره واحد سازمان حج و زیارت در بخش "تکمیل اطلاعات" اطلاعات درخواستی را کامل نموده باشند وگرنه در جستجو پیغام "اطلاعاتی با مشخصات ار سالی یافت نشد" روبرو می شوید.

نكته ۲: تمامي افراد گروه مي بايست محل اعزام آنها يكي باشد.(دربخش "تكميل اطلاعات" پرشده است)

|   | لىق 1990-1000 | 1777-165 Harrigan | 194 vagge at                                                                                                    | atron of                    | in the second second second second second second second second second second second second second second second | فبريها       |                   |
|---|---------------|-------------------|----------------------------------------------------------------------------------------------------|-----------------------------|----------------------------------------------------------------------------------------------------|--------------|-------------------|
| × |               |                   |                                                                                                    |                             |                                                                                                    |              | شاهده تبروط اعزام |
|   |               |                   | يد تلميل بديد.                                                                                                    | والدعورة فيهدد الأمم الرائي | 8                                                                                                    |              |                   |
|   |               |                   |                                                                                                    |                             |                                                                                                    | ليت نشده است | اطلاعات يزشكى     |
|   |               |                   |                                                                                                    |                             |                                                                                                    | ثبت نشده است | اطلاعات بانکی     |
| 1 |               | عبين              | Circles and Circles and Circle | 6440                        | <u>۾</u> شروط اعزام                                                                                             | 1            |                   |
|   |               | ( Boens           |                                                                                                    | _                           |                                                                                                    |              |                   |
|   |               |                   |                                                                                                    | and and a state             |                                                                                                    |              |                   |

در مقابل هر کدام از اعضا دکمه ی " شیروط اعزام" وجود دارد. با کلیک بر روی شیروط اعزام، در صیورت نداشتن شرایط اعزام و یا تکمیل نمودن اطلاعات اعلامی اقدام کرد.

نکته: در صورت نداشتن شرایط اعزام مانند اعلام نشدن اولویت سند می توان کاربر را از گروه حذف کرد.

|   | akt mine 🛞 👘  |                      | 🕛 hermo         |
|---|---------------|----------------------|-----------------|
|   |               | اتسانه کردن ه        | to agric on the |
| × |               |                      | اطلاعات تكعيلى  |
| - | Tape endant   | in a sur and         | اطلاعات پزشکی   |
|   |               |                      |                 |
|   |               |                      | 1               |
|   | نهایی اطلاعات | انصراف تابيد         |                 |
|   |               | لارت دوان            |                 |
|   |               |                      |                 |
|   | MY.HAJ.IR 🛎   | پنجره واحد حج و زيار |                 |

در مقابل هر کدام از اعضا دکمه ی "اطلاعات تکمیلی" وجود دارد. در این بخش می بایست همه ی اعضا نسبت به ثبت اطلاعات پزشکی(بیماری زمینه ای و گروه خونی)، اطلاعات بانکی(شماره شبا) اقدام نمایند.

نکته: ثبت شماره شبای بانکی برای همه افراد گروه اجباری می باشد و می بایست شماره شبا با کدملی شخص مطابقت داشته باشد

|                                                                          |                                 | اخاله كردي هنراه        |                             |                           | watara                                                        |
|--------------------------------------------------------------------------|---------------------------------|-------------------------|-----------------------------|---------------------------|---------------------------------------------------------------|
|                                                                          |                                 |                         |                             |                           |                                                               |
| تسلر                                                                     | fiffing ind/ad                  | 111 wand d              | ناوو دو «دودکې              | lend                      | n)                                                            |
| ×                                                                        |                                 |                         |                             |                           | نواقص اطلاعات                                                 |
| -                                                                        |                                 |                         |                             | ثبت تشده است              | ۵<br>اطلاعات پزشکی                                            |
|                                                                          |                                 |                         |                             | ئېت نشده است              | اطلاعات بانكى                                                 |
|                                                                          | عات نگمیلی                      | وحاله الم               | 🗟 شروط اعزام                | ]                         |                                                               |
|                                                                          |                                 |                         |                             |                           |                                                               |
| رام برای همه ی اف                                                        | بت داشتن شرايط اع               | ، باشد و در صور         | ىرگروە فعال مو              | ،'' فقط برای س<br>ی روید. | ه ی "تایید نهایی<br>د به مرحله بعد ه                          |
| زام برای همه ی اف                                                        | بت داشتن شرایط اع<br>آ جستو تهن | ن باشد و در صور         | ـرگروه فعال می<br>آلندنیایی | ،'' فقط برای س<br>ی روید. | ه ی "تایید نهایی<br>ه به مرحله بعد ه<br>مرحله بعد م           |
| رام برای همه ی اف                                                        | بت داشتن شرایط اع<br>میتوانین   | ن باشد و در صور         | رگروه فعال می<br>تابیدنیای  | ،'' فقط برای س<br>ی روید. | له ی "تایید نهایی<br>ه به مرحله بعد ه<br>سیسی                 |
| رام برای همه ی اف<br>سرای                                                | بت داشتن شرایط اع<br>میدونین    | ، باشد و در صور         | رگروه فعال می               | ،'' فقط برای س<br>ی روید. | له ی "تایید نهایی<br>ه به مرحله بعد ه<br>سیسی ا               |
| رام برای همه ی اف<br>سریسا<br>هریسا                                      | بت داشتن شرایط اعز              | ، باشد و در صور         | رگروه فعال می               | ،'' فقط برای س<br>ی روید. | له ی "تایید نهایی<br>ه به مرحله بعد ه<br>همیریی               |
| رام برای همه ی اف<br>برای برای همه ی اف<br>براینید<br>براینید<br>براینید | بت داشتن شرایط اع               | ، باشد و در صور         | رگروه فعال می               | ،'' فقط برای س<br>ی روید. | له ی "تایید نهایی<br>ه به مرحله بعد ه<br>سیسی                 |
| رام برای همه ی افر<br>مربسه<br>مربسه<br>۲۳۳۸                             | بت داشتن شرایط اع               | ی باشد و در صور<br>النی | رگروه فعال می               | ،'' فقط برای س<br>ی روید. | له ی "تایید نهایی<br>به به مرحله بعد ه<br>سیریده<br>با میریده |

## در این مرحله می توانید کاروان مورد نظر خود را انتخاب و رزرو نمایید.

|                           |                                               | 27 A A A A                                | 55 <i>6</i> .                 |                                                  |
|---------------------------|-----------------------------------------------|-------------------------------------------|-------------------------------|--------------------------------------------------|
|                           |                                               |                                           |                               | امه                                              |
|                           |                                               |                                           |                               | وينبك                                            |
| راز و دارای مذاق ۲ سامه س | ىرىلىغە سىسى دارانى Y ماء استىلىر از تارىخ يى | راولیه هزینه سفر حج، شاستامه و کارت طی، ک | ې لحق شاطل اصل قيض ودينه گذري | د<br>د به ارایه اصل مدارک جیت نشرف به م<br>رشایم |
|                           |                                               |                                           |                               | 0.000000                                         |
|                           |                                               | and the second of the                     |                               |                                                  |

بعد از انتخاب کاروان، می بایست فرم تعهدنامه را مطالعه کرده و نسبت با موافقت آن اقدام نمایید.

| et.e           | ليواهين          |                      | 1990 - Carlo Carlo Carlo Carlo Carlo Carlo Carlo Carlo Carlo Carlo Carlo Carlo Carlo Carlo Carlo Carlo Carlo Ca |
|----------------|------------------|----------------------|----------------------------------------------------------------------------------------------------|
| Jay FLDAR, tor | Ser 9 See        | 111 MAR 1            |                                                                                                    |
| معرفو ممايترين | تعالد العنا ٢ تر | شىليەكلىوس (٢٠٥٥-٢٢٠ | 2-07-07-0 DM (558                                                                                               |
|                | 0                | ă                    | 0.84                                                                                                    |

بعد از تایید تعهدنامه، می توانید نسبت به پرداخت هزینه سفر گروه اقدام نمایید.

|                                      |                   | and the second second sec |
|--------------------------------------|-------------------|----------------------------------------------------------------------------------------------------|
| داد<br>و تعید تامه 💿 چاپ روی 👔 مورند | 🖂 الاعاد ليه الم  | ی مدیریت اعضاد                                                                                                    |
| ماناته<br>😦 تعید کنبه 💿 چاپ روید     | 🕾 اطلاعات ليت الم | 1000                                                                                                    |

بعد از اینکه کاروان خود را رزرو کردید، در صورت وارد شدن به سامانه با آیتمهای چاپ رزرو، صورتحساب پرداخت، اطلاعات ثبت نام، پرداخت و مدیریت اعضا روبرو می شوید.

## نکته: فقط سرگروه می تواند نسبت به پرداخت هزینه سفر گروه اقدام نماید.

|                      |                                                  | 🚸 پنجره واحد حج و زبارت                                                                                                    |
|----------------------|--------------------------------------------------|----------------------------------------------------------------------------------------------------|
|                      |                                                  | ا / البت تام سره مفرده                                                                                                    |
|                      |                                                  | af skill a                                                                                                    |
| السلى                | ىلەر قائولدۇن                                    | <b>م</b> ر<br>1999 - 1994 - 1994 - 1994 - 1994 - 1994 - 1994 - 1994 - 1994 - 1994 - 1994 - 1994 - 1994 - 1994 - 1994 - 1994 - |
| the part of the ball | 1999,00 sarafadi                                 | قام مدیر کلوان افتین عارت                                                                                                    |
|                      | and the second                                   | pop detta III                                                                                                    |
|                      | لىش<br>تەرىخىلەر تەرەبىرىت<br>تەرىخىلەر ئەرەبىرى | ىلىرىغۇرلىكى كىلى<br>قىمۇرىيىد 1995-19 تارىخ يورار 1996-19.10<br>لىرى بىل بىلانىدىلا بىلىدىلار بىل                            |

این فرم، اطلاعات ثبت نامی شخص را نمایش می دهد.

پنجره واحد حج و زيارت MY.HAJ.IR